# Avant de se connecter | Se préparer

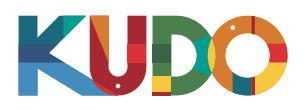

Nous sommes ravis que vous participiez à une réunion sur KUDO. Veuillez consulter les recommendations ci-dessous afin de suivre votre présentation dans les meilleures conditions.

## Un casque de qualité

- De préférence, un casque USB. (si possible, de qualité professionnelle)
- Évitez d'utiliser des écouteurs, à moins que vous ne suiviez la réunion depuis votre téléphone portable.
- Placez le microphone près de votre bouche, mais évitez de souffler dedans.

#### Connexion Internet

- Connectez-vous depuis le navigateur Google Chrome.
- Utilisez une connection par câble. (*le cas échéant*)
- Dans le cas contraire, ayez recours à une connection Wi-Fi à haut débit.

(de préférence 20 Mbps de téléchargement et 5 Mbps de chargement. 5Ghz / 802.11ac est hautement conseillé)

#### 🗖 Une webcaméra

- Une webcaméra haute définition est préférable pour une meilleure qualité vidéo.
- Orientez la caméra vers vous.
- Lorsque vous êtes assis face à votre écran, laissez une distance suffisante par rapport à la caméra afin que votre visage soit entièrement visible.

## 8 Environnement professionnel

- Installez-vous dans un endroit calme et silencieux.
- Assurez-vous que l'éclairage de cette salle est approprié.
- Placez-vous de dos à un mur blanc ou un fond uniforme.

# → Mises à jour

Vérifiez que vos versions de l'application KUDO et de Google Chrome sont à jour avant de rejoindre la réunion. Cliquez sur les liens ci-dessous pour les télécharger :

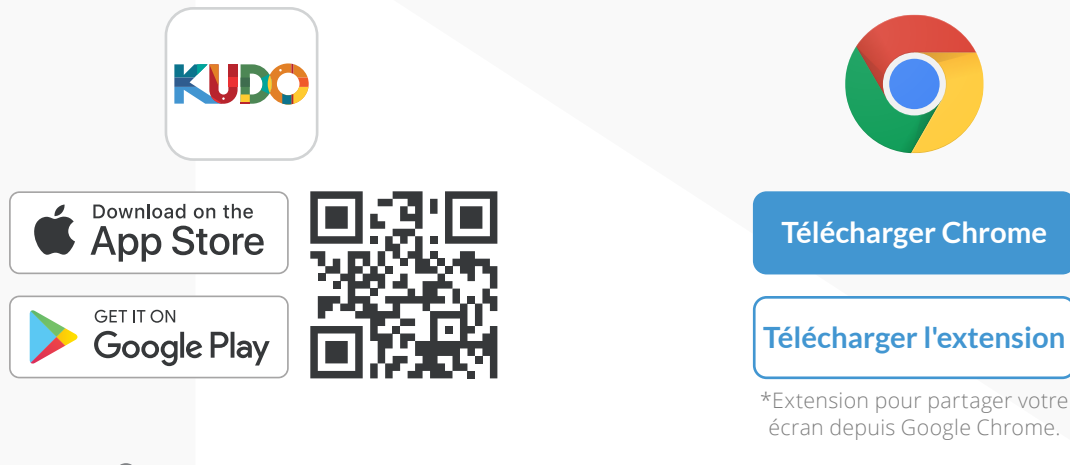

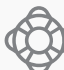

Si vous avez la moindre question, veuillez contacter <a href="mailto:support@kudoway.com">support@kudoway.com</a>

## **Comment se connecter**

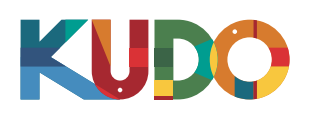

| KUD | Window Snip                                                                                                    |                                                                                                    |
|-----|----------------------------------------------------------------------------------------------------|----------------------------------------------------------------------------------------------------|
|     | Welcome to your Upcoming Kudo Session                                                                                                    |                                                                                                    |
|     | Session<br>Committee Quarterly Check-In<br>► Lve<br>Monday, June 10 2019<br>0 18:04 - 21:04<br>UTC<br>Show my timezone<br>ESSSION ID<br>221234567 | The Session is running.  Email: *  Your email address Display Name: *  Your display name  Join Session  A Wear a headset for the best experience. |
|     | More Details 🔻                                                                                                    |                                                                                                    |

Depuis **Google Chrome** cliquez sur le **lien fourni**. Remplissez le formulaire, sélectionnez **Participer à la session**, et voilà !

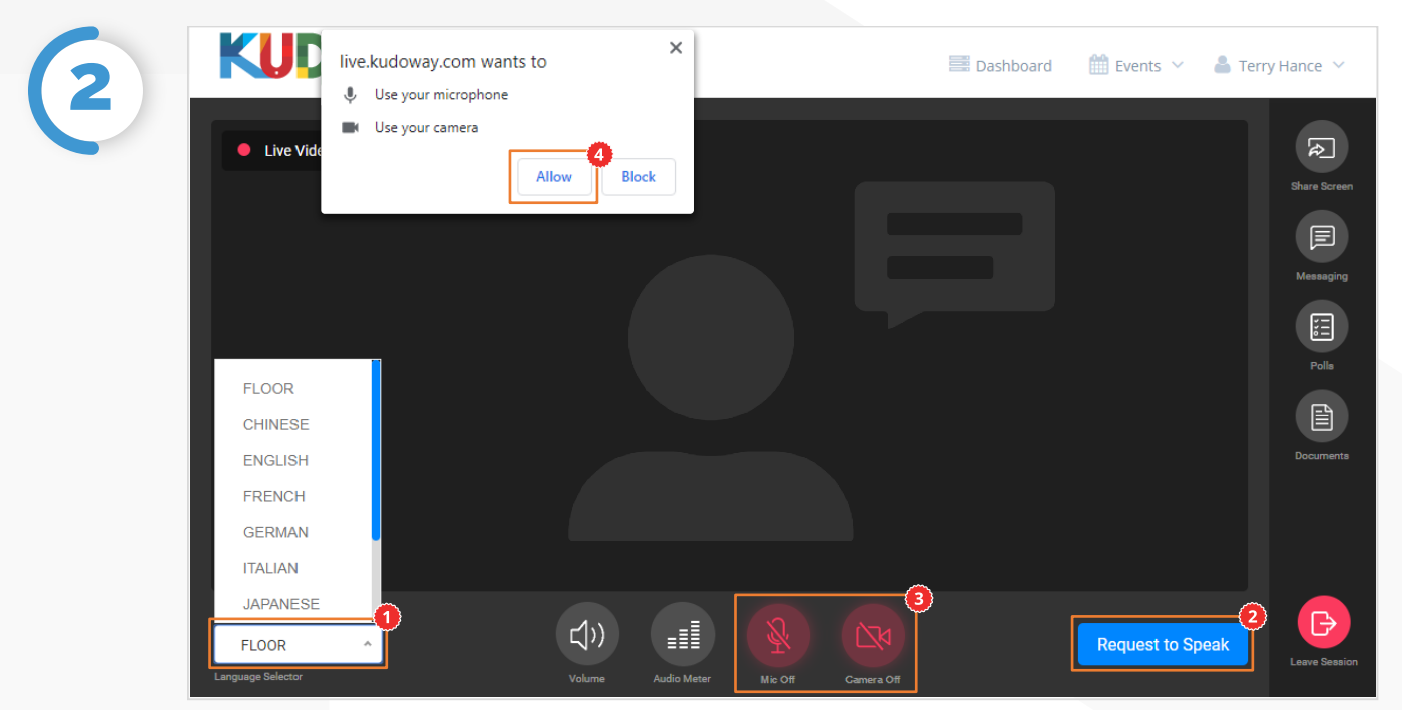

Une fois connecté, cliquez sur **Orateur** et choisissez votre **langue** dans le menu défilant.<sup>•</sup> Pour prendre la parole, cliquez sur **Demander la parole**<sup>•</sup> (le cas échéant) puis **activez votre caméra et votre microphone** une fois que vous y avez été autorisé.<sup>•</sup> S'il s'agit de votre première connection à KUDO, cliquez sur « Autoriser » lorsque vous y serez invité pour lui permettre d'utiliser votre dispositif.<sup>•</sup>

## **Comment se connecter**

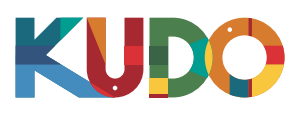

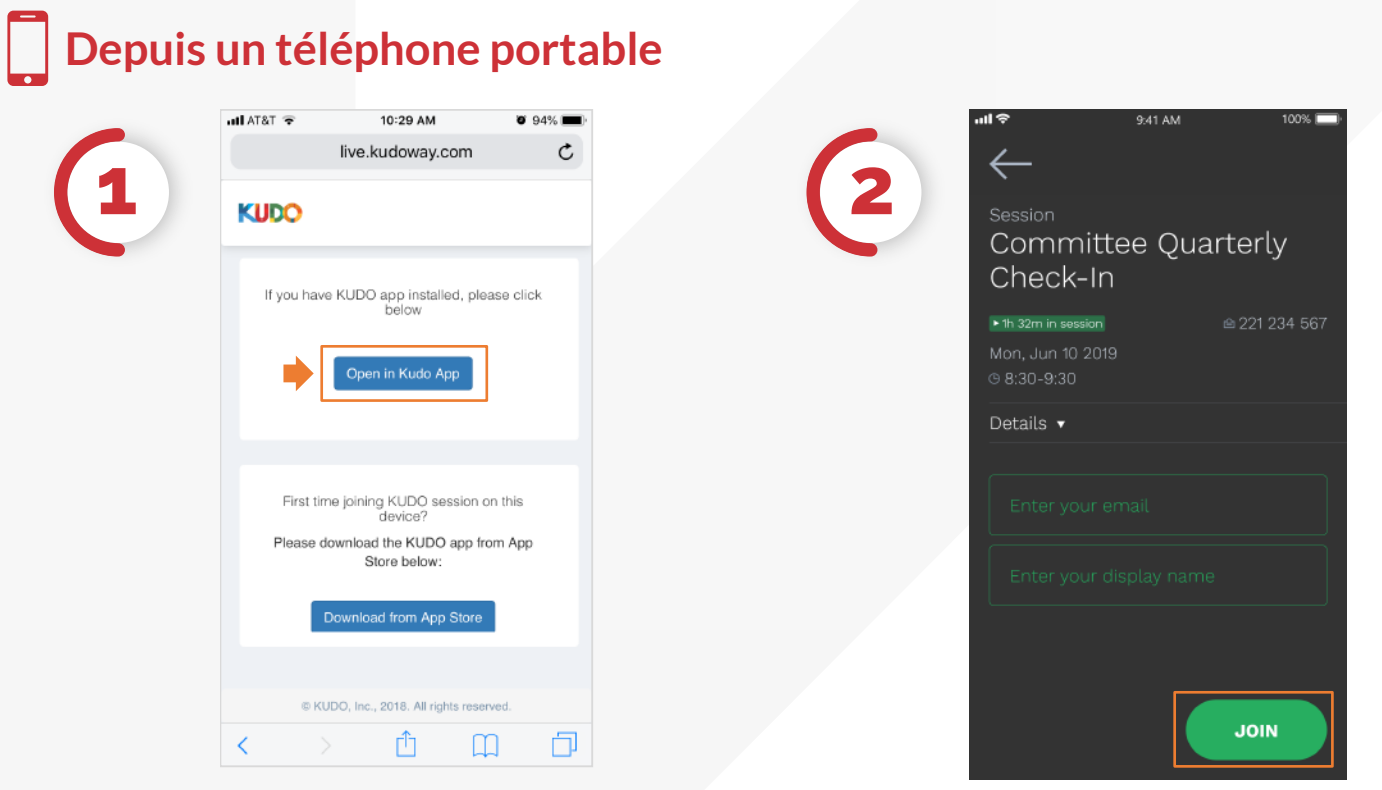

Depuis votre téléphone portable, cliquez sur le **lien fourni** et sélectionnez **Ouvrir avec l'application KUDO**. Remplissez le formulaire, sélectionnez **Participer** et voilà !

|   | ul 🗢                   | 9:41 AM     | 100% 🦳        |
|---|------------------------|-------------|---------------|
| 3 | Session<br>Session Nam | e           |               |
| C | 🛑 Live Video   🌑 P     | resentation |               |
|   |                        |             |               |
|   |                        |             | 53            |
|   | Joined: 7              |             | © 11:00-13:00 |
|   | Request to             | Speak       | -             |
|   | Language               | -0          |               |
|   | FLOOR                  |             |               |
|   | Balla                  | Massadan    | Daan          |

Une fois connecté, cliquez sur **Orateur** et choisissez votre langue.<sup>•</sup> Pour prendre la parole, cliquez sur **Demander la parole**<sup>•</sup> (le cas échéant) puis **activez votre votre caméra et votre microphone**<sup>•</sup> une fois que vous y avez été autorisé.